# Annexe 2 SYNCHRONISATION DE L'ENREGISTREMENT AVEC UN CAPNOGRAPHE

# SYNCHRONISATION AVEC UN TOSCA 500 / TCM4

### Principe de fonctionnement

Lors d'une acquisition en portable, le module CIDELEC enregistre ses propres données indépendamment de la TCPCO, enregistrée par le TOSCA (modèle 500 ou TCM4).

L'enregistrement du TOSCA est ensuite récupéré et synchronisé par le logiciel pour l'intégrer à l'enregistrement CIDELEC.

### **Configurations minimales requises**

### **Logiciel CIDELEC :**

- version 2.2.4 minimum

### **Appareils CIDELEC compatibles :**

- CID102L, CID102L8, CID-LXe, CID-LXe-206d, CID-LX, CID-LX-206d, CID-LXa et CID-LXa-206d

### Paramétrage du logiciel

Pour gérer la synchronisation avec le TOSCA, le logiciel CIDELEC doit être paramétré. Ouvrir le logiciel CIDELEC.

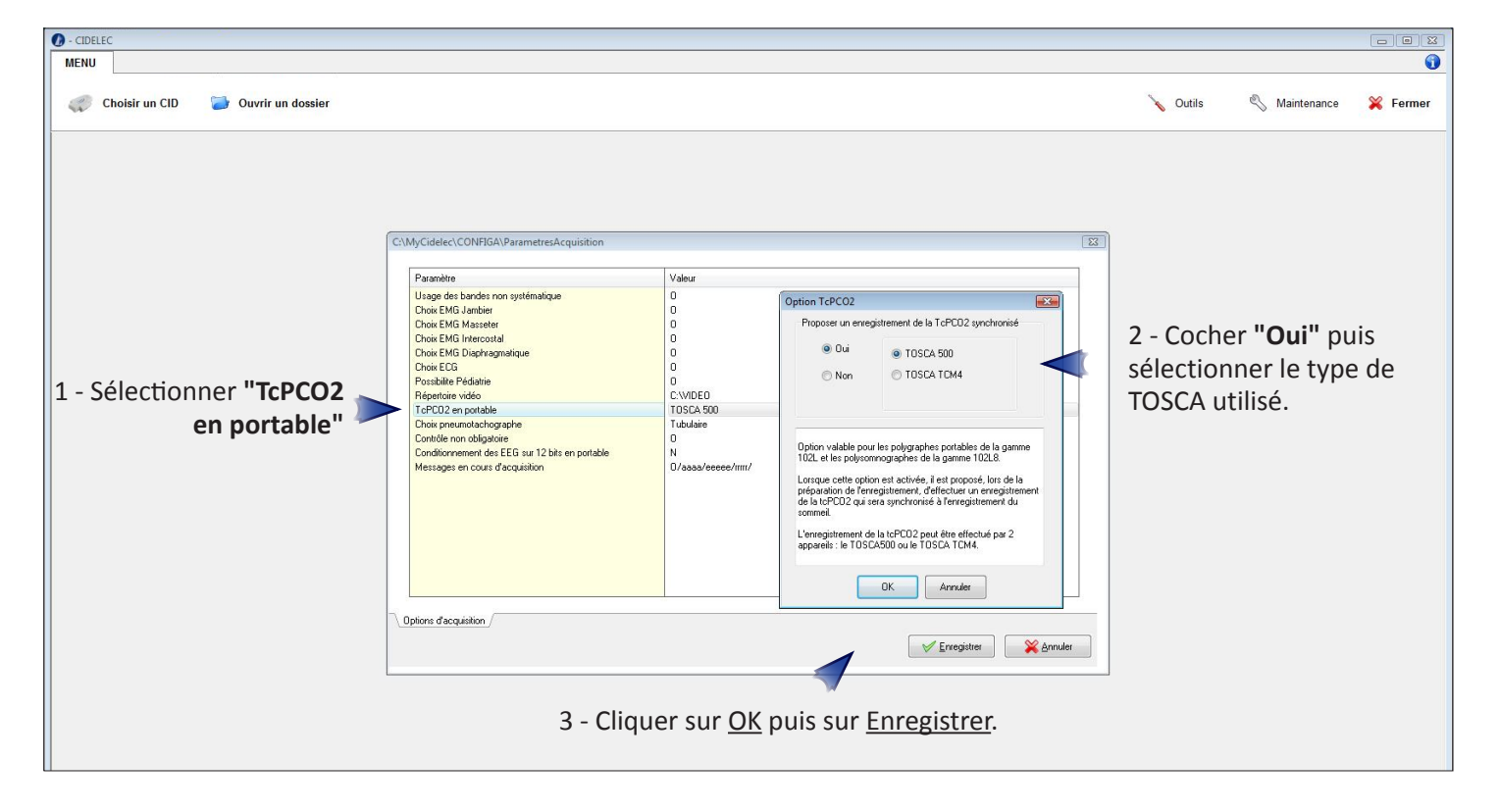

Depuis le **"MENU"**, cliquer sur le bouton <u>Outils</u> >> <u>Options d'acquisition</u>.

.....

## Préparation de l'enregistrement

Connecter le module CIDELEC à l'ordinateur.

Mettre le TOSCA sous tension et le connecter au même ordinateur.

Dans le "MENU", cliquer sur Choisir un CID, sélectionner le module à utiliser puis cliquer sur Utiliser.

Le CID sélectionné s'affiche.

| 🕖 - CIDELEC            |                                                |                                                            |   |
|------------------------|------------------------------------------------|------------------------------------------------------------|---|
| MENU CID102LS-1-206D   |                                                |                                                            | 0 |
| 😵 Choisir un autre CID | 🗱 Fermer                                       |                                                            |   |
| (1) Identification     | 1 - Cliquer sur <u>Identification</u> et       | Identification                                             |   |
| Contrôle               |                                                | Nom Testeur Prénom Test                                    |   |
| Initialisation         | CID utilisé : CID102LS.1.206D                  | Né(e) le 01 01 1990 Taille cm Poids kg                     |   |
| → [] Transférer        | NS: 2775                                       |                                                            |   |
|                        |                                                | Contrôle PPC                                               |   |
|                        |                                                | Curlette nasale     Aucun                                  |   |
|                        |                                                |                                                            |   |
|                        |                                                | Preumotachographe Tubulare v                               |   |
|                        |                                                | Bandes thoracique et abd. 🗹 Durée minimum des apnées 5 s 🕅 |   |
|                        | 2 - Cocher "Enregistrement PCO <sub>2</sub> ". | Enregistrement PCO2 🔽 Voie ECG 🗹                           |   |
|                        |                                                | Voie Jambier 🔲 Voie Masseter                               |   |
|                        |                                                | Voie EMG diaphragmatique 📄 Voie EMG Intercostal 🕅          |   |
|                        | 3 - Cliquer sur <u>Enregistrer</u> .           | Erregister                                                 |   |
|                        |                                                |                                                            |   |
|                        |                                                |                                                            |   |
|                        |                                                |                                                            |   |
|                        |                                                |                                                            |   |

4 - Cliquer sur <u>Contrôle</u>, réaliser le moyennage de la saturation d'éveil et vérifier tous les signaux. Noter que la voie PCO2 n'est pas visible à l'écran de l'ordinateur. Il faut éventuellement la contrôler sur le TOSCA.

| O - CIDELEC                                   |                                                                   |                                                                                         |                 |                            |   |
|-----------------------------------------------|-------------------------------------------------------------------|-----------------------------------------------------------------------------------------|-----------------|----------------------------|---|
| MENU CID102LS-1-206D                          |                                                                   |                                                                                         |                 |                            | 0 |
| 🔯 Choisir un autre CID                        | 💥 Fermer                                                          |                                                                                         |                 |                            |   |
| 1 Identification                              |                                                                   |                                                                                         |                 |                            |   |
| Syn. tePC02     Initialisation     Transferer | 5 - Cliquer<br>sur ce bouton<br>pour lancer la<br>synchronisation | CID utilisé : C<br>NS : 2775                                                            | ID102L S 1.206D |                            |   |
| Etat                                          | entre le TOSCA et<br>l'ordinateur.                                | Identification<br>Nom : Testeur                                                         | Prénom : Test   | Né(e) le : 01/01/1980      |   |
|                                               | Le contrôle a bien 声                                              | Contrôle effectué                                                                       |                 | \$                         |   |
|                                               | été effectué et les                                               | Conditions d'enregistrement                                                             | Indication      | Données externes           |   |
|                                               | paramètres pour<br>la PCO <sub>2</sub> pris en<br>compte.         | Polygraphie ventilatoire<br>Lunette nasale<br>Enregistrement PCO2<br>Enregistrement ECG | •               | Nom Valeur<br>Prescripteur |   |
|                                               |                                                                   |                                                                                         |                 |                            |   |

ANNEXE 2SYNCHRONISATION DE L'ENREGISTREMENTAVEC UN CAPNOGRAPHE

| Branchement du TOSCA 500                 |        | X |
|------------------------------------------|--------|---|
|                                          |        |   |
| Connecter le TOSCA 500 au PC.            |        |   |
| Entrer le numéro de série du TOSCA 500 : | 0865   |   |
|                                          | 🖌 🗸 ОК |   |

6 - S'assurer que le TOSCA est bien connecté et sous tension puis renseigner son numéro de série (celuici sera demandé lors du transfert des données). Ceci permet d'éviter les confusions en cas d'utilisation de plusieurs TOSCA.

| Synchronisation TOSCA 500 | <b>X</b> |
|---------------------------|----------|
| Recherche TOSCA 500       |          |
| Recherche sur le port 1   |          |
|                           |          |
|                           |          |

Le logiciel recherche le TOSCA.

| Synchronisat | ion TOSCA 500            | <b></b> |
|--------------|--------------------------|---------|
|              | TOSCA 500 connecté       |         |
|              | Synchronisation en cours |         |
|              |                          |         |
|              |                          |         |
|              |                          |         |

Le TOSCA est connecté et la synchronisation commence.

| Synchronisation TOSCA 500 |                                  |
|---------------------------|----------------------------------|
| TOSCA 500 connecté        |                                  |
| Synchronisation OK        | La synchronisation est terminée. |
| 🗸 ок                      | 7 - Cliquer sur <u>OK</u> .      |

8 - Cliquer sur le bouton <u>Initialisation</u> et suivre la procédure normale d'initialisation de l'acquisition

(voir chapitre III - "Réalisation d'un enregistrement" du manuel Utilisateur de l'appareil CIDELEC).

9 - Débrancher le module CIDELEC et le TOSCA de l'ordinateur. Ils sont prêts pour l'enregistrement.

### **Récupération des données**

Une fois les enregistrements terminés, les données contenues dans les appareils doivent être transférées sur l'ordinateur.

1 - Connecter le module CIDELEC à l'ordinateur, ouvrir le logiciel CIDELEC et depuis le **"MENU"**, cliquer sur <u>Choisir un CID</u>. Sélectionner le module ayant servi à l'enregistrement puis cliquer sur <u>Utiliser</u>.

2 - Cliquer sur le bouton Transférer. Le module CIDELEC commence le transfert du Dossier Patient.

3 - Une fois le Dossier Patient transféré, l'écran suivant apparaît. Cliquer sur OK.

<u>Note</u> : en cas d'abandon ou de transfert interrompu à cette étape, il est toujours possible de récupérer les données enregistrées par le TOSCA, mais dans un délai de 72 heures. Se reporter à la fin de ce chapitre.

| 🕖 - CIDELEC            |                                            |                     |
|------------------------|--------------------------------------------|---------------------|
| MENU CID102LS-1-206D   |                                            | 0                   |
| 🔹 Choisir un autre CID | ¥ Fermer                                   |                     |
| (1) Identification     |                                            |                     |
| 2 Contrôle             |                                            |                     |
| Initialisation         |                                            |                     |
| ➡                      | CID utilisé : CID102LS-1-206D<br>NS : 2775 | Le logiciel demande |
|                        |                                            | à l'ordinateur le   |
| Etat                   | Branchement du TOSCA 500                   | TOSCA portant le    |
|                        | Connecter le TOSCA 500 numéro 0865 au PC   | numero de serie     |
|                        |                                            | enregistré lors de  |
|                        | Ø OK                                       | la préparation de   |
|                        |                                            | l'enregistrement.   |
|                        |                                            |                     |
|                        |                                            |                     |
|                        |                                            |                     |

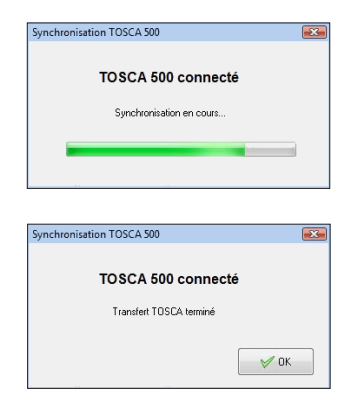

Le logiciel CIDELEC transfère l'enregistrement du TOSCA et le synchronise avec celui du module CIDELEC.

Les données de la PCO<sub>2</sub> peuvent maintenant être visualisées dans le logiciel CIDELEC.

Si le transfert des données du TOSCA a été abandonné ou interrompu, il est possible de relancer la récupération : aller dans **Traitement > Autres** et cliquer sur <u>Récupérer tcPCO2</u>.

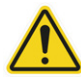

Attention, le TOSCA ne conserve les données que pendant 72 heures.

Passé ce délai, le message d'avertissement suivant apparaitra : "L'enregistrement a été effectué il y a plus de 72 heures. Impossible de récupérer les données".

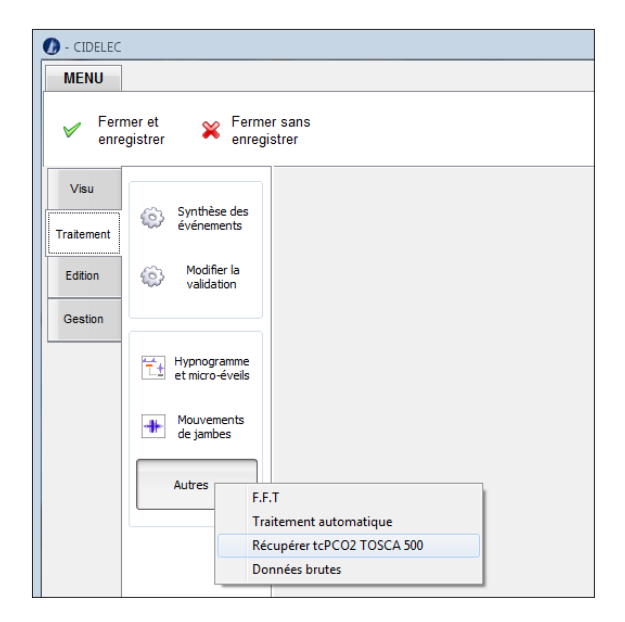

### Visualisation de la PCO<sub>2</sub>

Pour visualiser l'enregistrement synchronisé, aller dans l'onglet "VISU".

En visu **"Standard"**, la courbe PCO<sub>2</sub> s'affiche systématiquement. Pour toute autre visu personnalisée, la courbe ne s'affichera pas systématiquement.

Dans ce cas, aller dans l'onglet "Courant" et cliquer sur ce bouton pour afficher la liste des courbes.

M

|                                           | 0                   |                                                                |
|-------------------------------------------|---------------------|----------------------------------------------------------------|
|                                           | Courant Fenêtre     | Validation                                                     |
|                                           | Durée Page          | Voies                                                          |
|                                           | Q 20s               | 30s 1Mn 2Mn 5Mn 10Mn ₩ 30 ₩ 5Mn 10Mn                           |
|                                           | Messages            | ACQUISITION/2200 Ajouter des traces                            |
|                                           | Plethysmogramme     | P. systémique* FP2<br>A1 A1 A1<br>Freq. Pouls<br>Actimétrie Q2 |
|                                           | Intensité 1         | Sat. Nonin DD                                                  |
|                                           | Son 1               | Fca. Nonin<br>Echelle MEV                                      |
|                                           | Evt. Resp.          | × Fermer                                                       |
|                                           | Ei/Ee               |                                                                |
|                                           | Intensité 2         | Huban Manufantan Manufantan Manufantan                         |
|                                           | Son 2               |                                                                |
|                                           | Ronflement          |                                                                |
| Glisser-déposer la courbe <b>"PCO2"</b> à | Pression Susternale |                                                                |
| la position désirée                       | Bande Thoracique    |                                                                |
| dans le bandeau des<br>étiquettes.        | Bande Abdominale    |                                                                |
|                                           | 'Flux Nasal'        |                                                                |
|                                           |                     |                                                                |

Pour plus d'informations sur l'ajout d'une courbe, se reporter au Manuel Utilisateur, chapitre VII - "Visualisation des courbes".

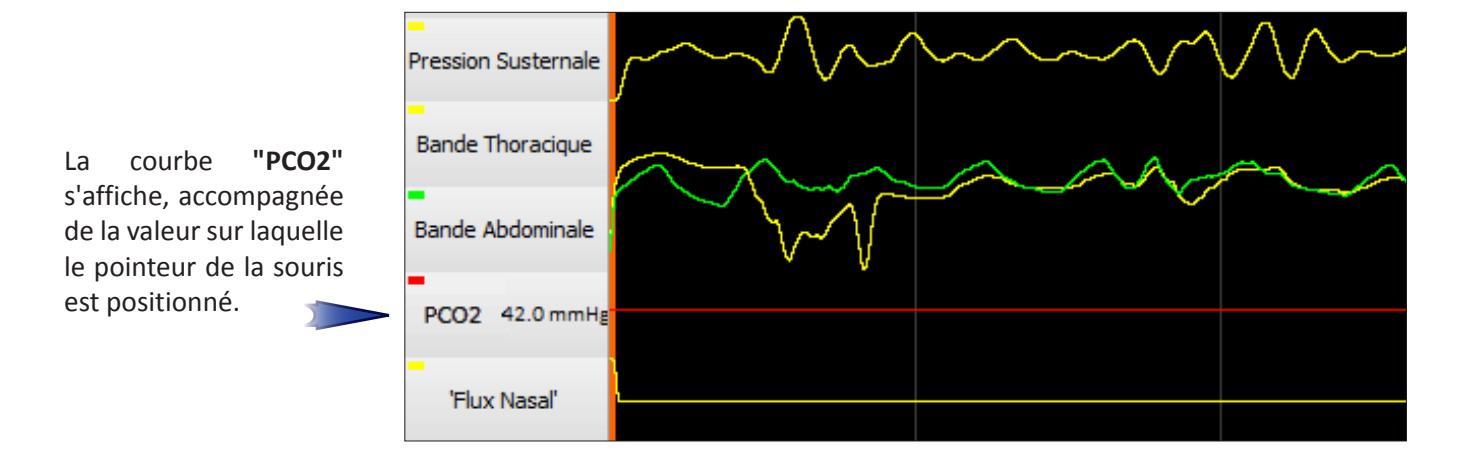

# SYNCHRONISATION AVEC UN SENTEC

### Principe de fonctionnement

Le moniteur SENTEC est un module d'acquisition qui permet d'enregistrer plusieurs signaux : tcPCO2, SpO2, fréquence du pouls et index de perfusion. Lors d'une acquisition en portable, le module CIDELEC enregistre ses propres données indépendamment des signaux enregistrée par le SENTEC. L'enregistrement du SENTEC est ensuite récupéré et synchronisé par le logiciel. Le signal de tcPCO2 est alors intégré à l'enregistrement CIDELEC.

### **Configurations minimales requises**

#### **Moniteur Sentec :**

- version logicielle : SMB07.01.x, SMB08.00.x
- protocole de communication utilisé : SentecLink
- vitesse de connexion conseillée : 115200 Bauds

### **Configuration du moniteur SENTEC :**

Depuis le menu, aller dans Interfaces, puis Interface Série. Choisir Protocole : SentecLink Débit en Bauds (SentecLink) : 115200

### **Logiciel CIDELEC :**

- version 2.2.4 minimum

### **Appareils CIDELEC compatibles :**

- CID102L, CID102L8, CID-LXe, CID-LXe-206d, CID-LX, CID-LX-206d, CID-LXa et CID-LXa-206d

### Préparation de l'enregistrement

Connecter le module CIDELEC à l'ordinateur. Mettre le SENTEC sous tension et le connecter au même ordinateur. Dans le **«MENU»**, cliquer sur <u>Choisir un CID</u>, sélectionner le module à utiliser puis cliquer sur <u>Utiliser</u>. Le CID sélectionné s'affiche.

| 🕖 - CIDELEC            |                                                                                 |                                                            |   |
|------------------------|---------------------------------------------------------------------------------|------------------------------------------------------------|---|
| MENU CID102LS-1-206D   |                                                                                 |                                                            | 0 |
| 😵 Choisir un autre CID | ¥ Fermer                                                                        |                                                            |   |
| 1 Identification       | 1 - Cliquer sur <u>Identification</u> et renseigner les informations demandées. | tification                                                 |   |
| 2 Contrôle             | N                                                                               | lom Testeur Prénom Test                                    |   |
| Initialisation         | Nei                                                                             | (e) le 01 01 1380 Taile cm Poids kg                        |   |
| ➡                      | CID utilisé : CID102LS:1-206D<br>NS : 2775                                      |                                                            |   |
|                        |                                                                                 | Controle MPC     Eurotte nasale                            |   |
|                        |                                                                                 | Aucun                                                      |   |
|                        |                                                                                 | Prieumotachographe Tubulare +                              |   |
|                        | 2 Cocher «Enregistrement DCO »                                                  | Bandes thoracique et abd. 🗹 Durée minimum des apnées 5 s 🔲 |   |
|                        | 2 - Cocher «Enregistrement PCO <sub>2</sub> ».                                  | Enregistrement PC02 Voie ECG I                             |   |
|                        |                                                                                 | Voie Jambier 📄 Voie Masseter 📄                             |   |
|                        |                                                                                 | Voie EMG diaphragmatique 📄 Voie EMG Intercostal 📄          |   |
|                        | 3 - Cliquer sur <u>Enregistrer</u> .                                            | Erregister                                                 |   |
|                        |                                                                                 |                                                            |   |

4 - Cliquer sur <u>Contrôle</u>, réaliser le moyennage de la saturation d'éveil et vérifier tous les signaux. Noter que la voie PCO2 n'est pas visible à l'écran de l'ordinateur. Il faut éventuellement la contrôler sur le SENTEC.

| 🕖 - CIDELEC            |                                                                   |                                                                                        |               |                            | - 8 8      |
|------------------------|-------------------------------------------------------------------|----------------------------------------------------------------------------------------|---------------|----------------------------|------------|
| MENU CID102LS-1-206D   |                                                                   |                                                                                        |               |                            | <b>(</b> ) |
| 😵 Choisir un autre CID | 💥 Fermer                                                          |                                                                                        |               |                            |            |
| 1 Identification       |                                                                   |                                                                                        |               |                            |            |
| 2 Contrôle             |                                                                   |                                                                                        |               |                            |            |
| Syn. tcPCO2            | 5 - Cliquer<br>sur ce bouton<br>pour lancer la<br>synchronisation | CID utilisé : CID1<br>NS : 2775                                                        | 02LS-1-206D   |                            |            |
| Etat                   | entre le SENTEC<br>et l'ordinateur.                               | Identification<br>Nom : Testeur                                                        | Prénom : Test | Né(e) le : 01/01/1980      |            |
|                        | Le contrôle a 👘 🔊                                                 | Etat Contrôle effectué                                                                 |               | 0                          |            |
|                        | bien été effectué                                                 | Conditions d'enregistrement                                                            | Indication    | Données externes           |            |
|                        | et les paramètres<br>pour la PCO <sub>2</sub> pris<br>en compte.  | Polygraphie ventilatore<br>Lunette nasale<br>Enregistrement PCO2<br>Enregistrement ECG |               | Nom Valeur<br>Prescripteur |            |
|                        |                                                                   | L                                                                                      |               |                            |            |
|                        |                                                                   |                                                                                        |               |                            |            |
|                        |                                                                   |                                                                                        |               |                            |            |

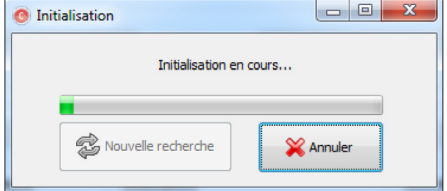

6 - S'assurer que le SENTEC est bien connecté et sous tension. Le SENTEC est connecté et la synchronisation commence.

| Initialisation     |            |
|--------------------|------------|
| Initialisation     | terminée   |
| Nouvelle recherche | V Terminer |

La synchronisation est terminée.

7 - Cliquer sur OK.

8 - Cliquer sur le bouton <u>Initialisation</u> et suivre la procédure normale d'initialisation de l'acquisition (voir chapitre III - "Réalisation d'un enregistrement" du manuel Utilisateur de l'appareil CIDELEC).

9 - Débrancher le module CIDELEC et le SENTEC de l'ordinateur. Ils sont prêts pour l'enregistrement.

### Récupération des données

Une fois les enregistrements terminés, les données contenues dans les appareils doivent être transférées sur l'ordinateur.

1 - Connecter le module CIDELEC et le SENTEC à l'ordinateur, ouvrir le logiciel CIDELEC et depuis le **"MENU"**, cliquer sur <u>Choisir un CID</u>. Sélectionner le module ayant servi à l'enregistrement puis cliquer sur <u>Utiliser</u>.

2 - Cliquer sur le bouton Transférer. Le module CIDELEC commence le transfert du Dossier Patient.

| 🕖 - CIDELEC            |                                             |
|------------------------|---------------------------------------------|
| MENU CID102LS-1-206D   | <b>(</b> )                                  |
| 😵 Choisir un autre CID | ¥ Fermer                                    |
| (1) Identification     |                                             |
| Contrôle               |                                             |
| 3 Initialisation       |                                             |
| ⇒⑦ Transférer          | CID utilisé : CID102L S.1.206D<br>NS : 2775 |
| Etat                   |                                             |

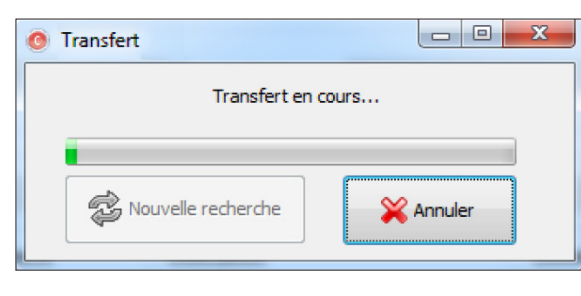

Une fois le Dossier Patient transféré, le transfert des données du SENTEC démarre.

Le logiciel cherche l'enregistrement SENTEC correspondant à l'enregistrement CIDELEC.

Les données sont transférées vers le PC.

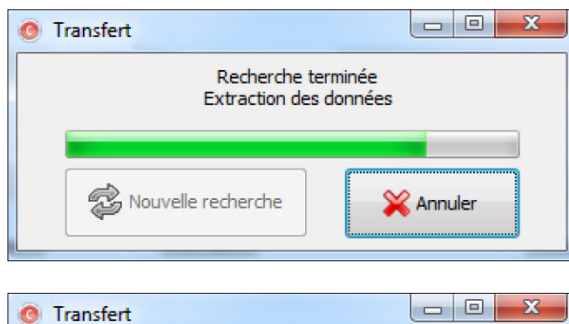

Transfert terminé

🔁 Nouvelle recherche

Les données de la PCO<sub>2</sub> peuvent maintenant être visualisées dans le logiciel CIDELEC.

Si le transfert des données du SENTEC a été abandonné ou interrompu, il est possible de relancer la récupération : aller dans **Traitement > Autres** et cliquer sur <u>Récupérer tcPCO2</u>.

Terminer

| 0 - CIDELEC                       |                               |  |  |  |  |  |  |
|-----------------------------------|-------------------------------|--|--|--|--|--|--|
| MENU                              | aaaa07034qvj                  |  |  |  |  |  |  |
| Fermer et enregistrer erregistrer |                               |  |  |  |  |  |  |
| Visu<br>Traitement                | Synthèse des<br>événements    |  |  |  |  |  |  |
| Edition                           | Modifier la validation        |  |  |  |  |  |  |
|                                   | Hypnogramme<br>et micro-évels |  |  |  |  |  |  |
|                                   | Mouvements de jambes          |  |  |  |  |  |  |
|                                   | Autres F.F.T                  |  |  |  |  |  |  |
|                                   | Traitement automatique        |  |  |  |  |  |  |
|                                   | Récupérer tcPCO2 SENTEC       |  |  |  |  |  |  |
|                                   | Données brutes                |  |  |  |  |  |  |

### Visualisation de la PCO,

Pour visualiser l'enregistrement synchronisé, aller dans l'onglet "VISU".

En visu "Standard", la courbe PCO, s'affiche systématiquement. Pour toute autre visu personnalisée, la courbe ne s'affichera pas systématiquement.

Remarque : avec la version logicielle SMB08.00.x du moniteur SENTEC, le signal de tcPCO2 fourni est un signal corrigé, qui tient compte de la dérive du capteur pendant la nuit.

Dans ce cas, aller dans l'onglet "Courant" et cliquer sur ce bouton pour afficher la liste des courbes.  $\dot{\gamma}$ 

|                                           |                     |                 | V                                                      |                                           |                |
|-------------------------------------------|---------------------|-----------------|--------------------------------------------------------|-------------------------------------------|----------------|
|                                           | 0                   |                 | V                                                      |                                           |                |
|                                           | Courant Fenêtre     | Validation      |                                                        |                                           |                |
|                                           | Durée Page          |                 | Voies                                                  | Tendance                                  | s              |
|                                           | Q 20s               | 30s 1Mn 2Mn 5M  | n 10Mn 🔆 🗮                                             | **                                        | •••9 ••10 ••11 |
|                                           | Messages            | ACQUISITION/220 | Ajouter des                                            | traces                                    |                |
|                                           | Plethysmogramme     | mmm             | P. systémiq<br>Saturation<br>Freq. Pouls<br>Actimétrie | ue* FP2<br>A1<br>C4<br>02                 | mm             |
|                                           | Intensité 1         | mener           | PCO2<br>Sat. Nonin                                     |                                           | hand           |
|                                           | Son 1               |                 | Fca. Nonin<br>Echelle ME                               | v +                                       |                |
|                                           | Evt. Resp.          |                 | ×                                                      | Fermer                                    |                |
|                                           | Ei/Ee               |                 |                                                        |                                           |                |
|                                           | Intensité 2         | Muham mann      | man                                                    | man and and and and and and and and and a | -              |
|                                           | Son 2               |                 |                                                        |                                           |                |
|                                           | Ronflement          | 0               |                                                        | A .                                       |                |
| Glisser-déposer la courbe <b>"PCO2"</b> à | Pression Susternale | $\sim$          | $\sim\sim\sim\sim$                                     | ///~~~                                    | $\sim$         |
| la position désirée                       | Bande Thoracique    | an              | ~~~~~~~~~~~~~~~~~~~~~~~~~~~~~~~~~~~~~~                 | $\sim \sim \sim$                          |                |
| étiquettes.                               | Bande Abdominale    | ~~~             |                                                        |                                           |                |
|                                           | 'Flux Nasal'        |                 |                                                        |                                           |                |

Pour plus d'informations sur l'ajout d'une courbe, se reporter au Manuel Utilisateur, chapitre VII -"Visualisation des courbes".

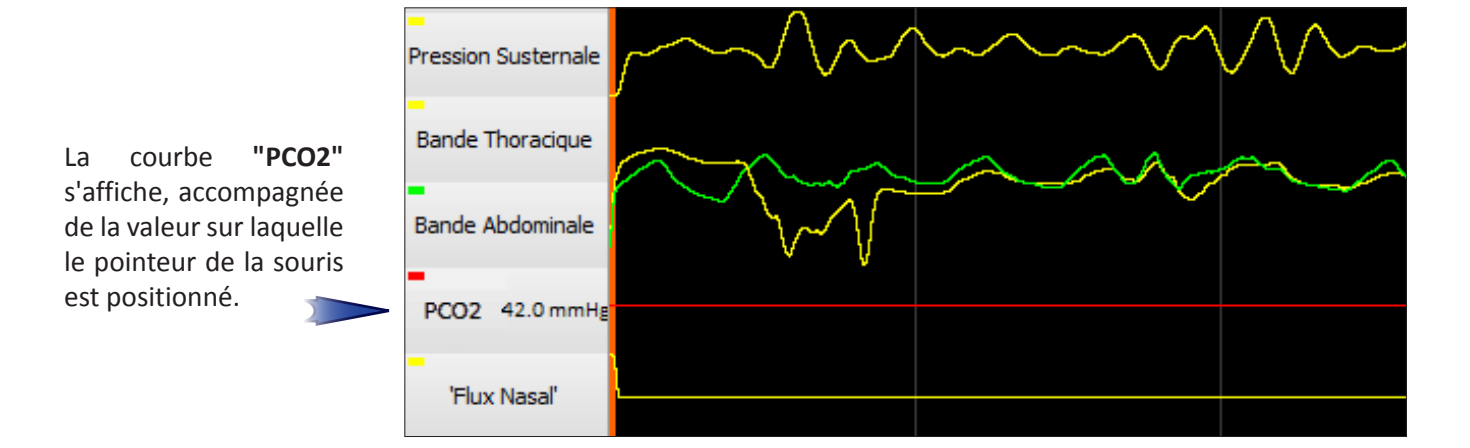